# RAMCOAVIATION SOLUTION VERSION 5.8 USER GUIDE APPROVE ANYWHERE

## ramco

©2018 Ramco Systems Limited. All rights reserved. All trademarks acknowledged.

This document is published by **Ramco Systems Ltd**. without any warranty. No part of this document may be reproduced or transmitted in any form or by any means, electronic or mechanical, for any purpose without the written permission of **Ramco Systems Limited**.

Improvements and changes to this text necessitated by typographical errors, inaccuracies of current information or improvements to software programs and/or equipment, may be made by Ramco Systems Limited, at any time and without notice. Such changes will, however, be incorporated into new editions of this document. Any hard copies of this document are to be regarded as temporary reference copies only.

The documentation has been provided for the entire Aviation solution, although only a part of the entire solution may be deployed at the customer site, in accordance with the license agreement between the customer and **Ramco Systems Limited**. Therefore, the documentation made available to the customer may refer to features that are not present in the solution purchased / deployed at the customer site.

### **ABOUT THIS MANUAL**

This document is the software User Manual (SUM) for the **ApproveAnywhere**, a mobile application that has been developed by **Ramco Systems**, to equip senior management personnel who are responsible for approval of various documents; to reduce dependencies on desktop application and ensure uninterrupted processing for the Authorizers.

#### THIS MANUAL WILL SUPPORT

- System/Project Administrator in understanding the steps to download and Install the ApproveAnywhere application
- Authorizers for recording approvals assigned to them.
- **Buyers** or **Requesters** to track documents, like for example can determine with whom the document is pending

# contents

|  | $\mathbf{C}$ |
|--|--------------|
|  |              |
|  |              |
|  |              |

| APPLICATION USAGE OVERVIEW                  | 6  |
|---------------------------------------------|----|
| APPLICATION CONFIGURATION                   | 7  |
| DEVICE REQUIREMENTS                         | 8  |
| INSTALLATION SETTINGS                       | 9  |
| SECURITY                                    | 10 |
| NAVIGATION                                  | 11 |
| PO / RO                                     | 11 |
| INVOICE                                     | 12 |
| LOAN ORDER                                  | 12 |
| STOCK CORRECTION                            |    |
| CONVENTIONS                                 | 13 |
| TROUBLESHOOT                                | 14 |
| USE OF FEATURES                             | 15 |
| Purchase order/Repair Order                 | 15 |
| Application Settings                        | 15 |
| General Setting                             | 16 |
| Menu Options                                | 16 |
| To DO List                                  | 17 |
| To Do List – Purchase Orders                | 17 |
| To Do List Preferences                      | 18 |
| To Do List – Repair Orders                  | 18 |
| Reminders                                   | 19 |
| Actionable User Interfaces – Purchase Order | 19 |
| Approvers List                              | 20 |
| Part Name Plate screen                      | 20 |
| Invoice Approval                            |    |
| General Settings                            | 21 |
| Application Settings                        | 21 |
| Menu Options                                | 22 |
| To Do List                                  | 22 |
| To Do List Preference                       | 23 |
| Invoice and Notes List                      | 23 |
| Invoice and Notes with swipe action         | 24 |

Ramco Aviation Solution

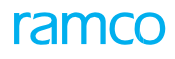

| Invoice and Notes details                  | 25 |
|--------------------------------------------|----|
| Invoice and Notes - Additional Information | 26 |
| Line Details                               | 26 |
| Loan Order Approval                        |    |
| To Do List                                 | 27 |
| To Do List Preferences                     | 27 |
| Loan Order List                            | 28 |
| Loan Order Details - Part Details          | 28 |
| Loan Order – Charge Details                | 29 |
| Approvers List                             | 29 |
| Stock Correction Approval                  |    |
| To Do List                                 | 30 |
| Stock Correction List                      |    |
| Filter & Sort Functions                    |    |
| Stock Correction Details                   |    |
| Part Details - Serial / Lot Tab            | 32 |
| Part Details - Value Tab                   | 32 |
| Index                                      |    |

# APPLICATION USAGE OVERVIEW

The **ApproveAnywhere** application aims to reduce dependencies on desktop application and ensure uninterrupted processing for the Authorizers. Also with this application the user will be able to manage invoice authorization using an iPhone

The **ApproveAnywhere** application provides the capability to approve or return the following documents:

**Purchase Orders (***Note that in case of Purchase Orders Short close capability is also available***)** 

- **Repair Orders**
- Loan Orders
- Supplier Order Based Invoice
- **Delivery Charges Invoice**
- Supplier Direct Invoice
- Supplier Debit Credit Notes
- Stock Correction (Note that Return of Stock Corrections is not supported)

Note: The **ApproveAnywhere** application is well integrated with Ramco desktop application and therefore all the work done in this application can also be viewed using the desktop application and vice versa.

# APPLICATION CONFIGURATION

For seamless working of the application, the following configuration for **ApproveAnywhere** application needs to be done.

#### **General settings**

Defined by the IT team of the organization, the general settings are available in the iPhone settings screen. These settings include the following:

- Server Configuration
- Default User/Role/Organization Unit Configuration

Note: You will be able to use the ApproveAnywhere application in the mobile device only after configuring the above settings

#### **Application Settings**

This screen facilitates the User to modify the following:

- Context Role/Organizational Unit
- Default Login UI for the Login OU/Role

# DEVICE REQUIREMENTS

**ApproveAnywhere** app requires the following recommended requirements for optimal user experience:

- iPhone 6, iPad Air / iPad Mini 2 or later with Apple A7 or later chipset
- iOSs 9 or later
- Constant network connectivity via Wi-Fi or 3G/4G\*
- 100 MB or more free space

Note: 3G/4G connectivity requires an iPad capable of Mobile Data connectivity. Your carrier might charge you extra for data roaming. When available, always prefer Wi-Fi connectivity over Mobile Data.

# INSTALLATION SETTINGS

**ApproveAnywhere** app will be available to install from the enterprise store and not from the Apple App store. To access the enterprise store, contact your IT Admin team to get the URL of the host server. Now follow the below steps on the iPhone.

- 1. Ensure the device is connected to Wi-Fi or Mobile Data.
- 2. Open safari.
- 3. Type in the URL provided in the Address bar and click Go.
- 4. an the Enterprise store listing, select the 'ApproveAnywhere' app.
- 5. Click 'Install' on the popup to allow installation on the device.
- 6. Quit safari.
- 7. Wait for the app installation to complete.
- 8. Tap on the App icon.
- 9. If Untrusted App Developer popup shows up, click on 'Trust'.
- 10. Quit the App.

# SECURITY

#### Access to individual UIs

Control access to individual UIs by providing role rights mapping in the Admin page. Deployment Process  $\rightarrow$  Implementation Process  $\rightarrow$  Map Enterprise Roles.

#### **Access to individual UIs**

Control access to perform an action by providing role rights mapping in the Admin page at:

Deployment Process → Implementation Process → Maintain Task Privileges

Note: Contact your IT team to get the activity mapped for a particular role.

# NAVIGATION

### PO / RO

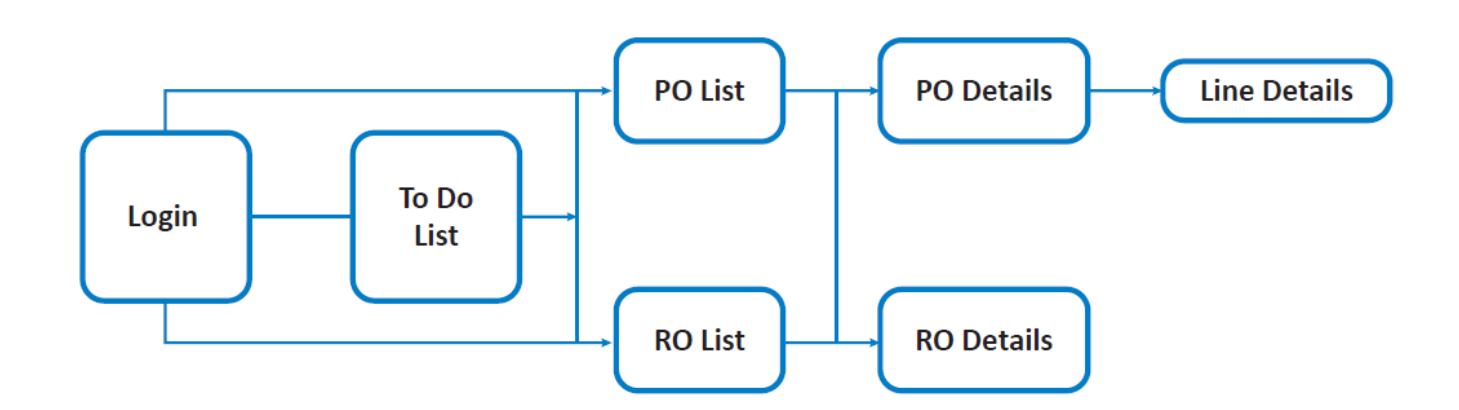

### INVOICE

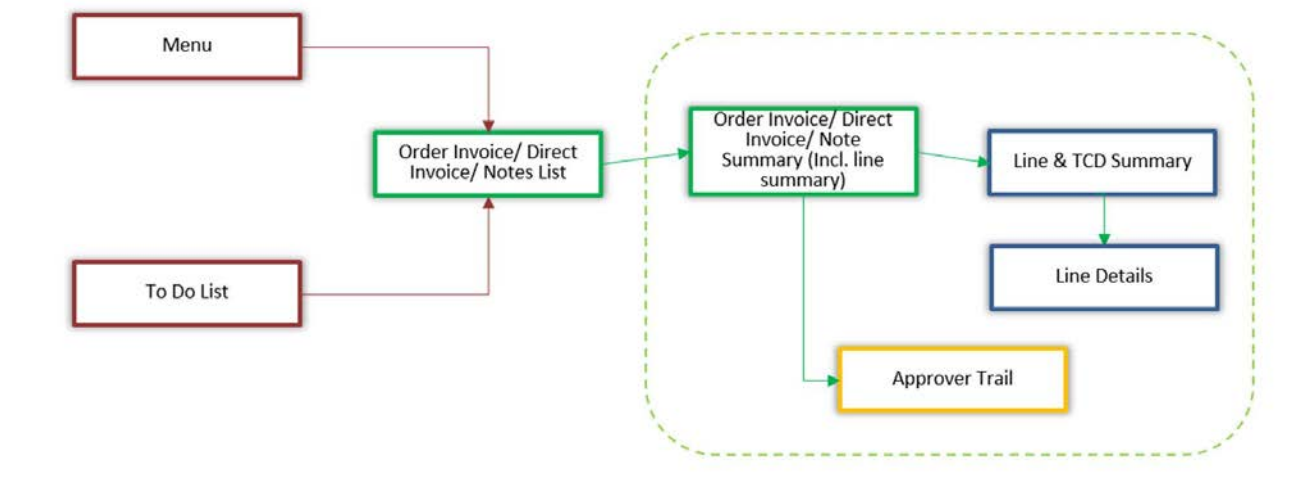

### LOAN ORDER

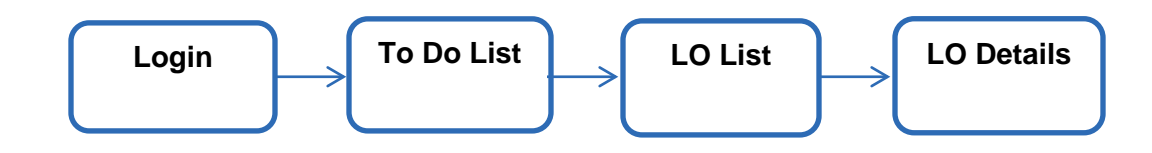

## **STOCK CORRECTION**

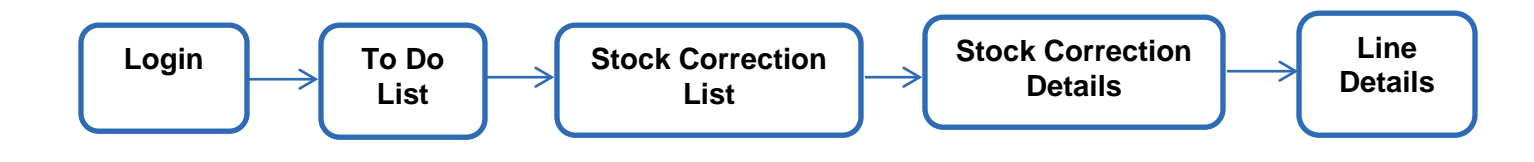

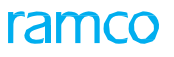

# CONVENTIONS

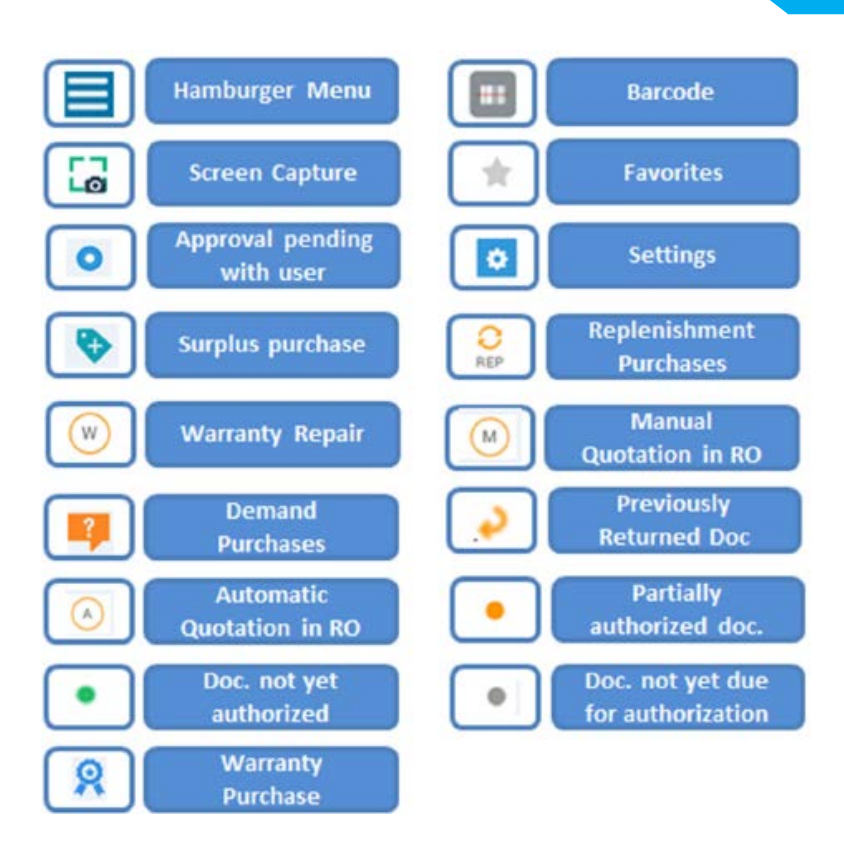

# TROUBLESHOOT

| SYMPTOMS                   | TROUBLESHOOT                                                                                    |  |  |
|----------------------------|-------------------------------------------------------------------------------------------------|--|--|
| App is not installing      | 1. Check the internet connectivity.                                                             |  |  |
|                            | 2. Check if there is at least 100MB of free space.                                              |  |  |
|                            | 3. Check if you iOS version is the latest.                                                      |  |  |
|                            | 4. Check all the pages for the app icon.                                                        |  |  |
| App is not opening         | 1. Check the internet connectivity.                                                             |  |  |
|                            | 2. Trust the developer 'Ramco systems' in settings $\rightarrow$ General $\rightarrow$ Profile. |  |  |
|                            | 3. Reinstall the app.                                                                           |  |  |
| Cannot Login               | 1. Check the internet connectivity.                                                             |  |  |
|                            | 2. Check correct configuration in the settings under Approve Anywhere.                          |  |  |
|                            | 3. Check the validity of the username and password entered.                                     |  |  |
|                            | 4. Close the app and try again.                                                                 |  |  |
| App is frozen              | 1. Check the internet connectivity.                                                             |  |  |
|                            | 2. Close the app and try again.                                                                 |  |  |
|                            | 3. Restart the iPad and try again.                                                              |  |  |
| server not available error | 1. Check the internet connectivity.                                                             |  |  |
|                            | 2. Contact your system administrator.                                                           |  |  |

# **USE OF FEATURES**

### Purchase order/Repair Order

#### **Application Settings**

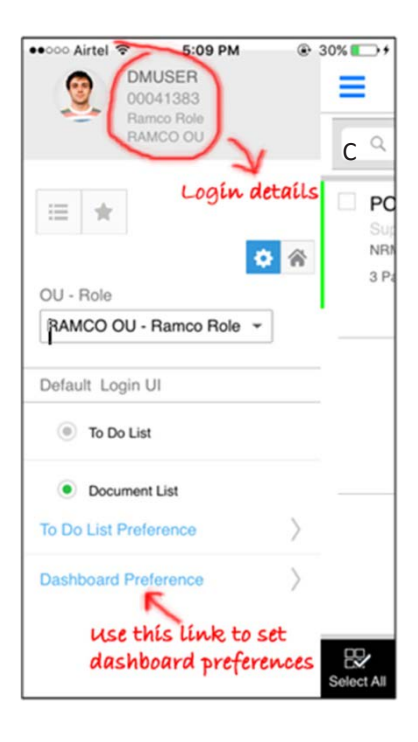

You can use the following links to proceed with some general settings: In this screen you can modify the following:

Context Role/organizational Unit

#### <u>To do list ink</u>

- You can define the categories to be listed in the To Do List screen.
- You can define filter categories

#### Dashboard Preferences link

• You can define settings for the dashboard

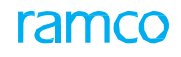

#### **General Setting**

| Settings ApproveAnywhere                                     | In this screen you can configure the server URL                  |
|--------------------------------------------------------------|------------------------------------------------------------------|
| ALLOW APPROVEANYWHERE TO ACCESS                              |                                                                  |
| Reminders                                                    |                                                                  |
| Mobile Data                                                  |                                                                  |
| APPROVEANYWHERE SETTINGS                                     |                                                                  |
| VIRTUALWORKS CONFIGURATION                                   |                                                                  |
| User Name : dmuser                                           |                                                                  |
| Password : •••••                                             |                                                                  |
| Role : ramcorole                                             |                                                                  |
| ou: 2 Enable Debug                                           |                                                                  |
| to take log<br>Server-URL: http://180.179.164.192/ramcoservi |                                                                  |
| Voice Out Msg :                                              |                                                                  |
| Enable Debug                                                 | Switch on the <b>Enable Debug</b> button to take a log of errors |
|                                                              |                                                                  |

#### Menu Options

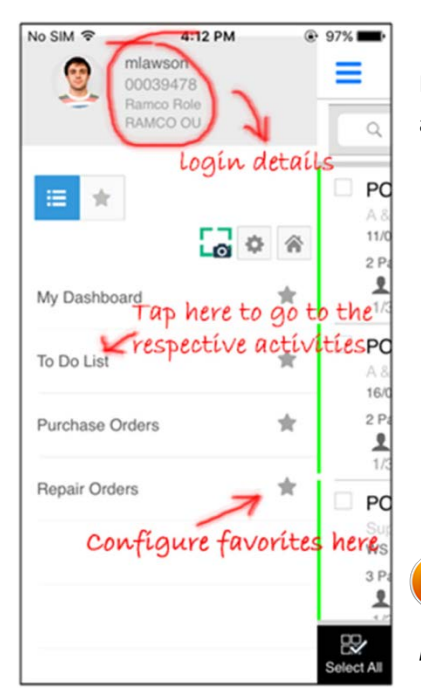

In this screen you can view the login details. You have the provision to configure application settings for the Login User – OU- Role

Note that only those activities for which the user has the access rights to perform in this mobile application will be listed here.

#### To DO List

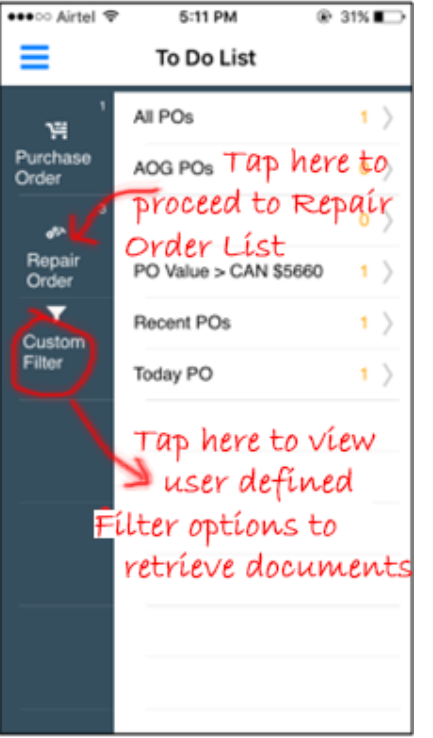

In this screen Purchase Orders and Repair Orders that are pending to be Authorized by the login user are categorized into different pre-defined categories. Eg.of PO categories:

All POs - All the PO documents

AOG POs – POs with the priority as AOG

POs Due < X Days – POs with Earliest Due date less than the days configured in the To Do List Preference screen

<u>PO Value > X <Base Currency></u> - PO with total value greater than the value configured in the To Do List Preference screen

Recent POs – POs with last modified date in the recent days, with the number of days configured in the To Do List Preference screen

Today's PO – POs that are created today

Note that documents pending for approval can be verified in the filter categories defined by the user in the Custom Filters to be acted upon.

#### To Do List – Purchase Orders

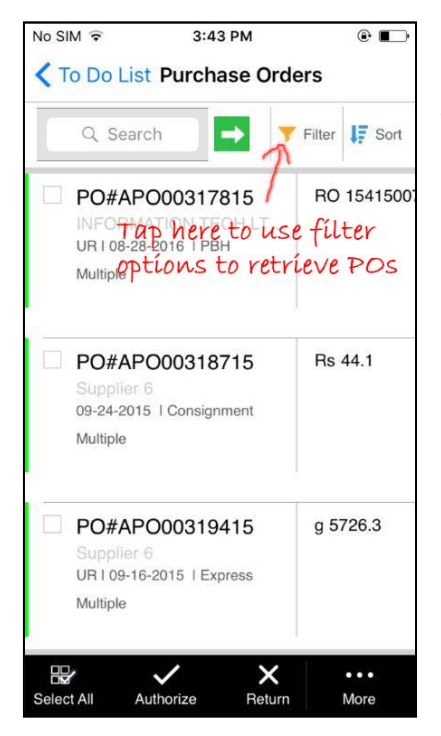

In this screen you can select the PO to Authorize or Return

Tap the **Filter** option to choose the basis on which you wish to retrieve the documents, for example based on Priority/PO Type, Buyer Group etc.

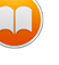

Note that you can tap on the **More** option at the bottom of the screen to perform more actions on the documents

#### To Do List Preferences

| ●●○○○ Airtel 🗢 | 5:09 PM     | 🛞 30% 🌅 t |
|----------------|-------------|-----------|
| To Do L        | ist Prefere | ences     |
| Purchase Order |             |           |
| MII PO         |             |           |
| POs Due <      |             | 2 Days    |
| POs Value      | > [         | 5660 CAD  |
| 🧹 AOG PO       |             |           |
| Today's PC     | )           |           |
| Recent PO      |             | 3 Days    |
| Repair Order   |             |           |
| 🧭 All RO       |             |           |
|                | Apoly       |           |

In this screen you can configure the filter categories that are to be visible in the **To Do List** screen

#### To Do List – Repair Orders

| ●●●○○ Airtel 🗢 5:46 PM                                               |                               |  |  |
|----------------------------------------------------------------------|-------------------------------|--|--|
| To Do List Repair Orders                                             |                               |  |  |
| Q Search →                                                           | ▼ Filter 🗜 Sort               |  |  |
| RO#REP-000035-201                                                    | er Optígn                     |  |  |
| Supplier 2<br>22/01/2016   Normal<br>Ref#VP-000037-2016, CO          | CA 323.56<br>CA 0.00          |  |  |
| 🔍 🔐 Indicates mi                                                     | anual                         |  |  |
| PERKING ENGINE<br>014963:P3625                                       | the RO<br>EA 1.00<br>Overhaul |  |  |
| BO#REP-000038-201                                                    | ه د                           |  |  |
| Supplier 2<br>25/01/2016   Normal<br>CO#CO-007684-2015 Ref#<br>M 1/1 | CA 60.00<br>CA 0.00           |  |  |
| 0.1" Flange Cover<br>0-0440-4-0001:36362                             | EA 1.00<br>Inspection         |  |  |
| □ RO#REP-000053-201 → •                                              |                               |  |  |
| Select All Authorize                                                 | <b>ک</b> ن<br>Return          |  |  |

In this screen you can select the RO to **Authorize** or **Return** Tap the **Filter** option to choose the basis on which you wish to retrieve the documents

Note that you can tap on the **More** option at the bottom of the screen to perform more actions on the documents

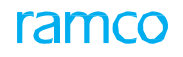

#### Reminders

| To Do List Pr | rocurement   |          |
|---------------|--------------|----------|
| Q. Search     |              | Filter   |
| Reminder      |              | 0        |
| PO#PO-00      | 0120-151 1   |          |
| AOGI03 Aug    | 2015/General | IS,CAIHO |
| Remind E      | nter the d   | ocument  |
| fo            | r which r    | eminder  |
| ís            | to de set    |          |
| Date          |              | Time     |
| 23-12-2015    |              | iii      |
| Remarks       |              |          |
| DICUMENT CLA  | RIFICATION N | EEDED    |
|               |              |          |
|               | Ok           |          |
|               |              | SHV 1    |
| CONTRACTED    | LEGAL SERV   |          |

This screen enables you to set time and date to remind you to perform specific actions on the document

Note: Enter remarks pertaining to the reminder in the Remind field

#### Actionable User Interfaces – Purchase Order

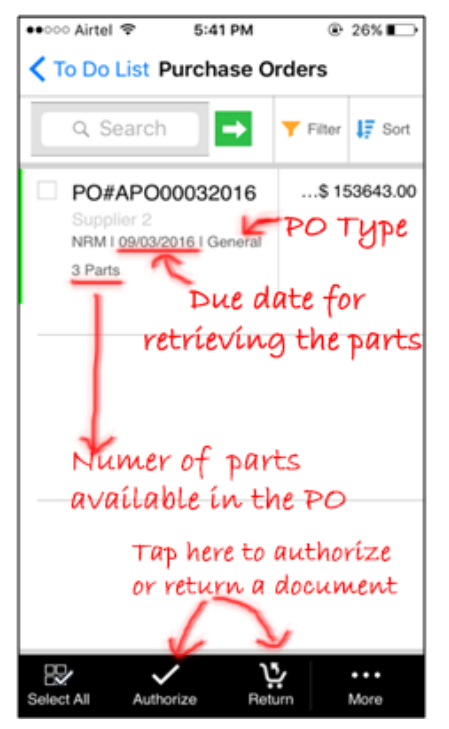

The user can record the work action that has been carried out in the application after reviewing a document.

The actionable user interfaces available are:

| General           | Repair Order         | <u>Purch</u> |
|-------------------|----------------------|--------------|
| Amendment History | Repair Order List    | Purch        |
| Approver History  | Repair Order Details | Purch        |
| Part Name Plate   | Part Details         |              |

Purchase Order

**Purchase Order List** 

Purchase Order Details

WW Note that in case of a single part available in the PO note, that particular Part # will be displayed

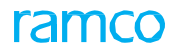

#### **Approvers List**

|                                                                                 | In this screen you can view the different authorizers who need to authorize the particular document.                                                        |
|---------------------------------------------------------------------------------|----------------------------------------------------------------------------------------------------|
| OMUSER<br>RAMCO CU<br>IN Approval I AUT<br>OU details<br>Indicates current user |                                                                                                    |
|                                                                                 | Note that • icon beside displayed to the left of the user details indicates already authorized user, and the • icon indicates the next level of authorizers |

#### Part Name Plate screen

| Part Details                                                                                      | Part Name Plate                                                                                                   |
|---------------------------------------------------------------------------------------------------|----------------------------------------------------------------------------------------------------|
| 0-0440-4-0001:363<br>APU BATTERY                                                                  | 61                                                                                                    |
| 0-0440-4-0001                                                                                     |                                                                                                    |
| 0-0440-4-0001:3                                                                                   | 6361                                                                                                    |
| 36361 Supplier                                                                                    | 109                                                                                                    |
| Part Attributes                                                                                   |                                                                                                    |
| Type -<br>Category -<br>Part Account<br>Group -                                                   | Component<br>CSC<br>ROTABLES                                                                                      |
| Stock UOM -                                                                                       | EA                                                                                                    |
| Part Info                                                                                         |                                                                                                    |
| Serial # -<br>MSN -<br>OwnerShip -<br>Customer -<br>Stock Status<br>Condition<br>Last Transaction | 565665414<br>565665414<br>00000<br>Supplier 2<br>PBH<br>New<br>Unplanned Receipt<br>UPR-006345-2013<br>01/04/2013 |
| Location                                                                                          |                                                                                                    |
| Warehouse # -<br>Zone -<br>Bin -<br>Current Cost -                                                | SC-TESTING STOCK<br>CORRECTION<br>SC-1<br>SC-2<br>0                                                               |

You can view the complete details of the Part-Serial number combination, the last transaction for this part

Note that in this screen you can view the last transaction for the particular part

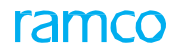

### **Invoice Approval**

#### **General Settings**

| ●●○○○ Airtel 🗢          | 5:09 PM                              | ٩          | 30% 💽 +                    |
|-------------------------|--------------------------------------|------------|----------------------------|
| DM<br>000<br>Rar<br>RAI | USER<br>041383<br>nco Role<br>MCO OU |            |                            |
| ≡ ★                     |                                      | <b>♀</b> ⋒ | D PC<br>Sup<br>NRM<br>3 Pa |
| OU - Role               |                                      |            |                            |
| RAMCO OU -              | Ramco Role                           | -          |                            |
|                         |                                      |            |                            |
| Default Login l         | JI                                   |            |                            |
| To Do List              |                                      |            |                            |
| Document                | t List                               |            |                            |
| To Do List Prefe        | erence                               | $\rangle$  |                            |
| Dashboard Pre           | ference                              | $\rangle$  |                            |
|                         |                                      |            | <u>99</u> ,                |
|                         |                                      |            | Select All                 |

#### **Application Settings**

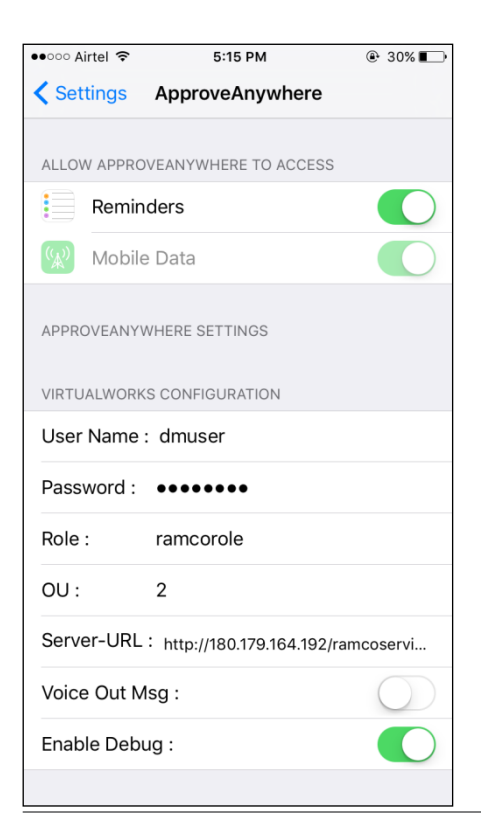

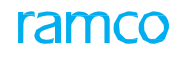

#### **Menu Options**

| ●●●●○ Airtel 🗢         | 13:25      |           | C 51% 🔳 🕨 |
|------------------------|------------|-----------|-----------|
| DMUSER                 |            | •         | =         |
| 00001413<br>Bamco Bole |            |           | -         |
| RAMCO OU               |            |           |           |
|                        |            |           | Cu        |
| <u>兼</u> ≔ ★           |            |           |           |
|                        | <b>a</b> 🔅 |           |           |
| OU - Role              |            |           | То        |
| RamcoRole              |            |           |           |
| Default Login UI       |            |           | Re        |
|                        |            |           | Re        |
| Purchase Order App     | rovals     |           |           |
| Repair Order Approv    | vals       |           | Supplie   |
| To Do List             |            |           | Approx    |
| Dashboard              |            |           | Docu      |
| Bashboard              |            |           | Docu      |
| Order Based Invoice    |            |           | Rece      |
| Delivery Charge invo   | bice       |           | 🗹 Today   |
| To Do List Preference  |            | $\rangle$ | Custom I  |
| Dashboard Preference   |            | $\rangle$ |           |

In this screen you can view the login details. You have the provision to configure application settings for the Login User – OU- Role.

You can also configure your favourite activities and retrieve them when required.

This screen lists the various activities for which alone the user has the access rights to perform in this mobile application.

Note that the access rights definition is similar to the one available for the access control in the desktop application

#### To Do List

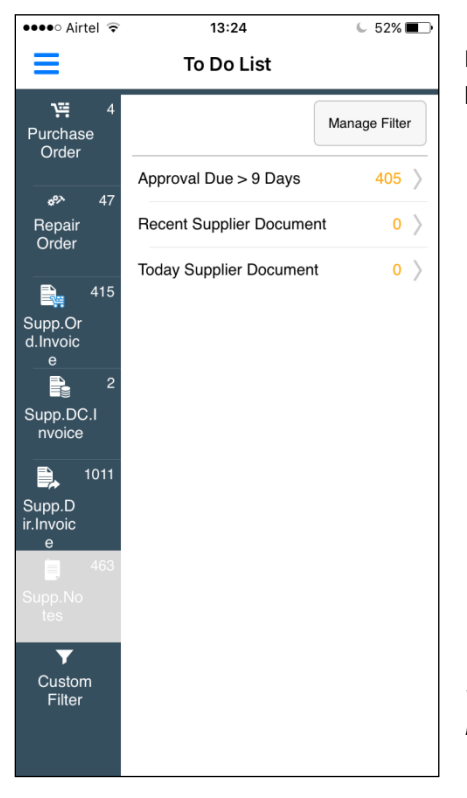

In this screen, **Custom Filters** can be defined using Supplier Name, Created by Employee #, Document Date, Due Date, Document Type and status.

Note that any document that is pending for approval can be verified in the filter categories defined by the user in the **Custom Filters** and acted upon.

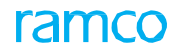

#### **To Do List Preference**

| ●●●●○ Airtel 🗢    | 13:24          | C     | 51% 🔳      |
|-------------------|----------------|-------|------------|
| To Do             | o List Prefere | ences |            |
| AOG ROs           |                |       |            |
| Customer R        | Os             |       |            |
| Exchange R        | Os             |       |            |
| Today RO          |                |       |            |
| Repair Value      | e >            | CAD   |            |
| Recent ROs        |                | Days  |            |
| Supplier Invoice/ | Notes          |       | $\bigcirc$ |
| ✓ Approval Due >  |                | 9     | Days       |
| Document Value    | e > [          | 9     | USD        |
| Recent Supplier   | r Document     | 5     | Days       |
| ✓ Todays Supplie  | r Document >   |       |            |
| Custom Filter     | Manage Filter  |       | $\bigcirc$ |
|                   |                |       |            |
|                   | Apply          |       |            |

In this screen invoices and notes that are pending to be Authorized by the login user are categorized into different predefined categories.

Approval Due > 'x' days: Invoices & Notes for which Approval is due for more than 'x' number of days from the last modified date

Document Value > 'Y' <Base Currency>:\_Invoices & Notes with total value greater than the value configured in the 'To Do List Preference' screen

Recent Supplier Documents: Documents with the last modified date in the recent days, with the number of days configured in the 'To Do List Preference' screen

Today's Supplier Document: Supplier Invoices & Notes that are created today

#### Invoice and Notes List

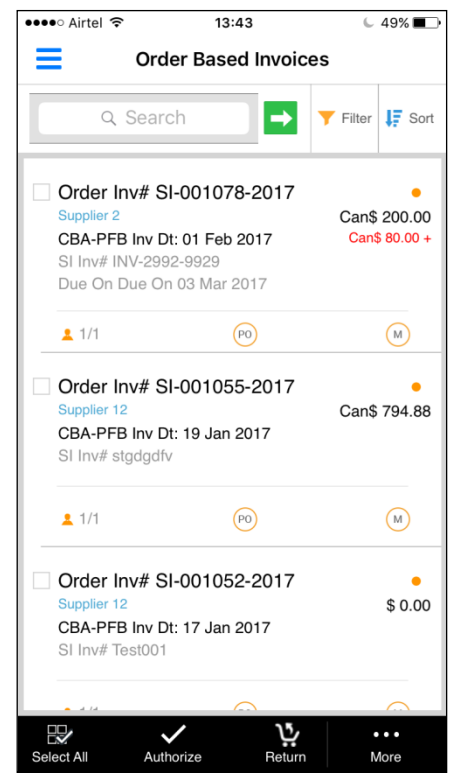

The **Invoices & Notes** screen lists all the Invoices recorded against documents (Purchase Order, Repair Order, Loan Order, Release Slip and Exchange Purchase Order, Delivery Charges Invoice, Expense Invoice, Item Invoice, Debit/Credit Note) that are pending authorization.

You can view all the key information of an Invoices & Notes in this screen

to enable you to carry out the requested action then and there.

#### **Details Displayed**

| Invoice/ Note #                  | Due date                                     |
|----------------------------------|----------------------------------------------|
| Supplier Name                    | Invoice Value                                |
| Finance Book                     | Variance Value (if applicable)               |
| Invoice Date                     | Order Type [PO/EPO/RO/LO] (if applicable)    |
| Supplier Invoice #<br>Fresh (F)] | Status [Matched (M), Auto-Match Failed (MF), |

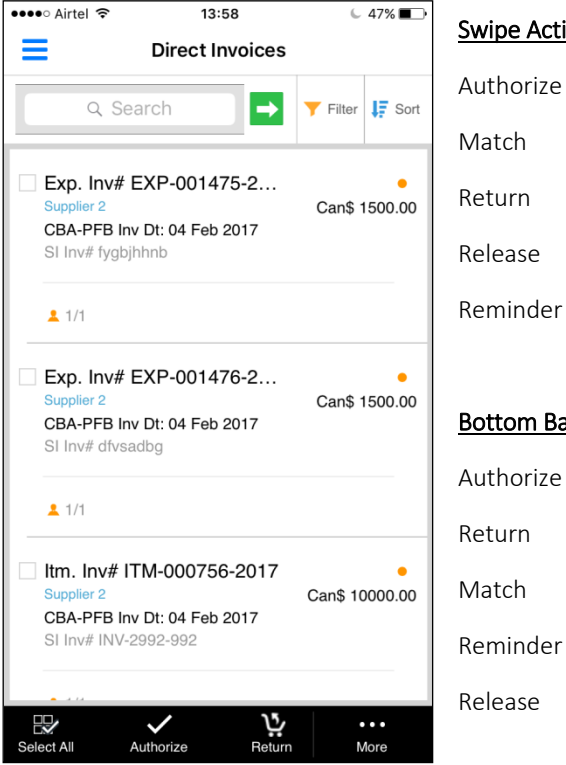

#### Swipe Actions

Authorize

Reminder

#### **Bottom Bar Actions**

Authorize

Return

Match

#### Invoice and Notes with swipe action

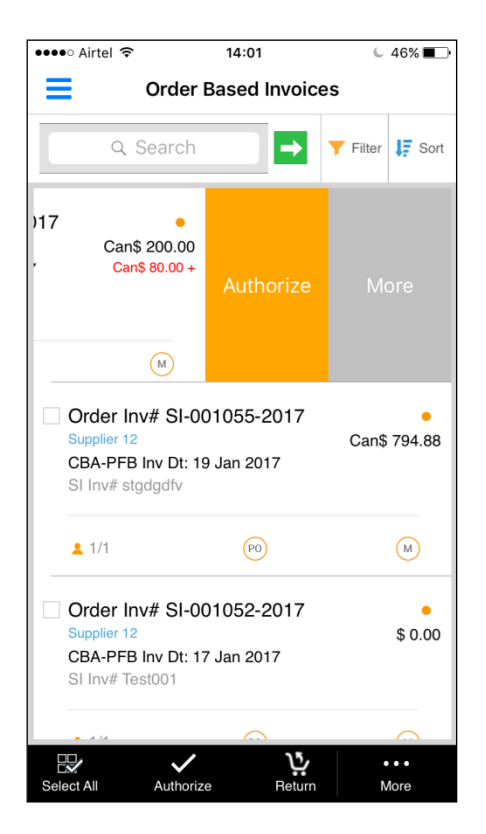

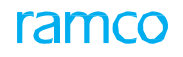

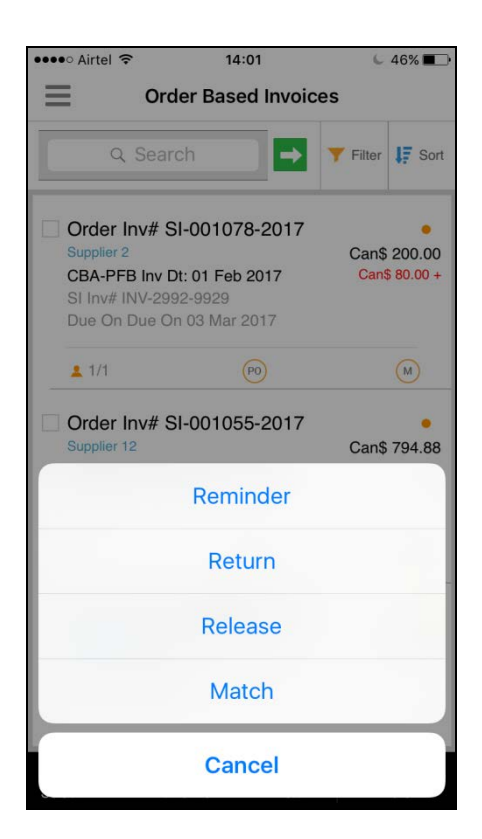

#### Invoice and Notes details

| ••••○ Airtel 奈                                                 | 13:35              | € 50% ■           | ∍ |
|----------------------------------------------------------------|--------------------|-------------------|---|
| Order Bas                                                      | sed Invoic         | es Details        |   |
| Order Inv# SI-001055<br>Supplier 12<br>CBA-PFB Inv Dt:19 Jan 2 | -2017              | •<br>Can\$ 794.88 |   |
| 1/1 (P0)<br>More▼                                              | M                  |                   |   |
| Line Details                                                   |                    | TCD               |   |
| LN# 01   PT# 171-L1<br>VALVE POTABLEH20<br>PO# APO00393317     |                    | Can\$ 794.88      |   |
| Authorize R                                                    | <b>L</b><br>Return | Match More        |   |

This screen provides the details of a selected Invoice/ Note document.

You can view line level details in the Line Details tab and TCD details in the TCD tab

Note: Tap the **More** action button at the bottom of the screen to view additional header information of the Invoice/ Note document.

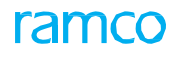

#### **Invoice and Notes - Additional Information**

| ●●●○○ Airtel ᅙ                                                                                                    | 13:36                     | € 50%                                | The additional information displayed includes the following: |
|----------------------------------------------------------------------------------------------------|---------------------------|--------------------------------------|--------------------------------------------------------------|
| Order Based of the second second s | ased Invoi                | ces Details                          |                                                              |
| Order Inv# SI-00105<br>Supplier 12<br>CBA-PFB Inv Dt:19 Jan                                                                                                    | 5 <b>5-2017</b><br>1 2017 | Can\$ 794.88                         | Pay Term                                                     |
| 1/1 (PO)<br>View Less▲<br>Pay Term                                                                                                    | M                         | N030D000_00.0                        | Supplier Document #                                          |
| Supplier Inv #<br>Supplier Inv Date<br>Due on                                                                                                    | 1                         | stgdgdfv<br>Jan 19 2017              | Due Date                                                     |
| Value Detail(\$)                                                                                                    |                           |                                      | Document value Details                                       |
| Basic Value<br>Taxes<br>Discount                                                                                                    |                           | 794.88<br>0.00<br>0.00               | Other Document Details                                       |
| Charges<br>Net Value                                                                                                    |                           | 794.88                               | Comments etc                                                 |
| Invoice Detail(\$)                                                                                                    |                           |                                      |                                                              |
| Payment Mode<br>Supplier Invoice A<br>Exchange Rate<br>Value in Base Cu                                                                                                    | Amount                    | Check<br>794.88<br>1.00000<br>794.88 | Note: After reviewing the details of the Invoice/ Not        |
| Comments<br>Authorize                                                                                                    | Return                    | Match More                           |                                                              |

Note: After reviewing the details of the Invoice/ Notes, you can Authorize /Return/Release the document from this screen itself.

#### Line Details

| •• Airtel 🗢                                 | 13:35 6 50%                                  |
|---------------------------------------------|----------------------------------------------|
| Li                                          | ne Details                                   |
| Order Inv# SI-001055-                       | -2017                                        |
| ₽▼                                          |                                              |
| LN#01 I F<br>VALVE POT<br>PO# APO00         | PT# 171-L1 Can\$ 794.88<br>ABLEH20<br>393317 |
| Value Detail                                |                                              |
| Basic Value<br>Taxes<br>Discount<br>Charges | Can\$ 794.88                                 |
| Net Value                                   | Can\$ 794.88                                 |
| Additional Details                          |                                              |
| Ref #                                       | GI-011100-2017/17 Jan<br>2017                |
| Proposed/Invoice Qty                        | 5/5                                          |
| Proposed/Invoice Rate                       | 158.98/158.98                                |
| Proposed/Invoice Value                      | 794.88/794.88                                |
| Variance                                    |                                              |
| Account Usage                               |                                              |
| Costing Usage                               |                                              |
| Anl./Sub Anl. Code                          |                                              |
| Remarks                                     |                                              |

This screen enables the user to view additional information of the line in the Invoice/ Note.

The information displayed includes additional Line Level details such as follows: Reference document # (e.g. Goods Inward #) Quantity, Rate Amount Variance Accounting Usage Costing Usage Analysis/ Sub Analysis etc.

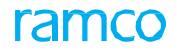

#### Loan Order Approval

The Approve Anywhere application provides the capability to approve Loan Order documents.

#### To Do List

| No SIM 🗢                   | 3:59 PM                | C 9% 🛄 |
|----------------------------|------------------------|--------|
|                            | To Do List             |        |
| V∷ 18<br>Purchase          | All LOs                | 3 >    |
| Order                      | AOG LOs                | 3 >    |
| ه»≻ 48<br>Benair           | Exchange LOs           | 0 >    |
| Order                      | Pending Auth. > 2 Days | 3 >    |
| Loan <sup>C</sup><br>Order | LO Value > Can\$5      | 3 >    |
|                            | Recent LOs             | 0 >    |
|                            | Today LO               | 0 >    |
|                            |                        |        |
|                            |                        |        |
|                            |                        |        |
|                            |                        |        |
|                            |                        |        |
|                            |                        |        |

**To Do List** screen categorizes the Loan Order to be authorized by the login user into different pre-defined categories:

- a. All LOs All the Loan Order documents
- b. AOG LOs Loan Orders with priority as 'AOG'
- c. Exchange LOs Loan Orders of type 'Exchange'
- d. LO Value > "X" <Base Currency> Loan Orders with total value greater than the value configured in the 'To Do List Preference' screen

e. Pending Auth. > "X" Days - Loan orders that are pending for authorization for a period greater than the days configured in the 'To Do List Preference' screen

f. Recent LOs – Loan Orders with last modified date in the recent days, with the number of days configured in the 'To Do List Preference' screen

h. Today's LO – Loan Orders that are created today

#### To Do List Preferences

| No SIM 🗢                      | 3:56 PM        | 6  | 9% 🕞       |
|-------------------------------|----------------|----|------------|
| To Do Li                      | st Preferences |    |            |
| Loan Order                    |                |    | $\bigcirc$ |
| ✓ All LOs                     |                |    |            |
| LO Pending<br>Authorization > | 2 Day          | /s |            |
| AOG LOs                       |                |    |            |
| Exchange LOs                  |                |    |            |
| Today LO                      |                |    |            |
| ✓ Loan Value >                | 5 CAD          |    |            |
| Recent LOs                    | 3 Day          | /S |            |
| Supplier Invoice/Note         | s              |    | $\bigcirc$ |
| ✓ Approval Due >              |                | 0  | Days       |
| Document Value >              |                | 0  | CAD        |
| Recent Supplier Do            | cument         | 0  | Davs       |
|                               | Apply          |    |            |

**To Do List Preferences** is the screen in which user can configure the filter categories that are to be visible in the **To Do List** screen. Custom Filters can be defined using Supplier #, Created by Employee #, Status, Loan Order Date, Priority and Loan Order Type.

#### Loan Order List

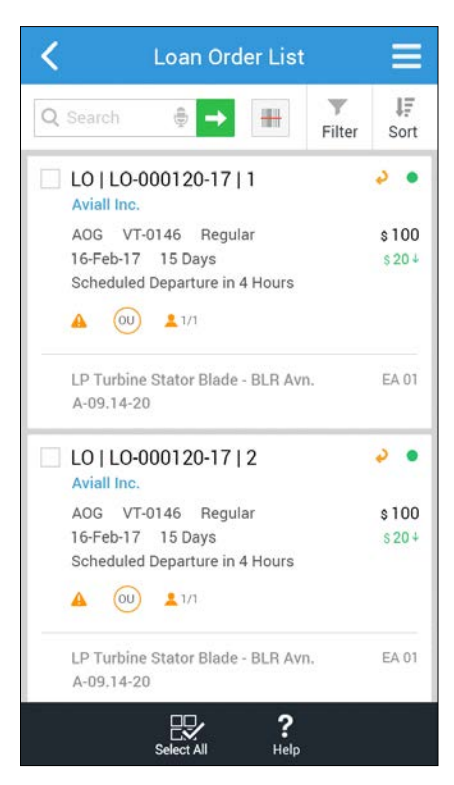

**Loan Order List** screen lists all the Loan Orders pending for approval by the login user. All the key information of a Loan Order is shown in this screen so that the user can carry out the requested action then and there.

namo

<u>Details Displayed</u>: Document Type / Loan Order # / Amendment #, Supplier Name, Priority / Aircraft Reg # / LO Type, LO Date / Loan Order Period, Remarks, Part Description, Part #, Approval Indicator / Return Indicator.

Swipe Actions: Authorize, Return, Reminder, Approvers List.

Bottom Bar Actions: Authorize, Return

#### Loan Order Details - Part Details

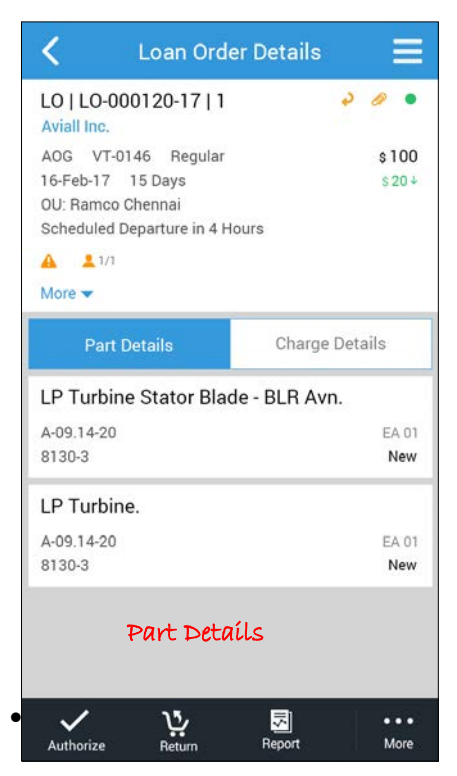

This screen provides the details of a selected Loan Order document. The information is organized into header information, Part Information and Charge Information multiline. Additional header information of the Loan Order document can be viewed by clicking 'More'.

Additional information includes A/C Reg #, Loan Charges on, Reason for Loan, TCD Applicable, Supplier # etc. After reviewing the details of the Loan Order, user can Authorize / Return the document.

The information displayed in the Part Details multiline are:

- Part Description
- Part # / UOM / Quantity
- Certificate Type / Condition

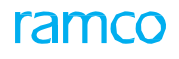

#### Loan Order – Charge Details

| Coan Orce                                                                                 | ler Details 🛛 🗮            |
|-------------------------------------------------------------------------------------------|----------------------------|
| LO   LO-000120-17   1<br>Aviall Inc.                                                      | 200                        |
| AOG VT-0146 Regular<br>16-Feb-17 15 Days<br>OU: Ramco Chennai<br>Scheduled Departure in 4 | \$ 100<br>\$ 20 +<br>Hours |
| 🔺 💄 1/1                                                                                   |                            |
| More 🔻                                                                                    |                            |
| Part Details                                                                              | Charge Details             |
| Calendar Charges                                                                          |                            |
| Lease (Basic Charges)                                                                     |                            |
| From 01 - 10 days                                                                         | \$ 50                      |
| Penalty ( Calendar days exce                                                              | eded)                      |
| From 11 days                                                                              | \$10                       |
| Parameter Charges                                                                         |                            |
| Lease (Basic Charges)                                                                     | Charge Details             |
| From 01 - 50 FH                                                                           | \$ 50                      |
| Penalty ( Parameter exceede                                                               | d charges)                 |
| From ELCU                                                                                 | A 20                       |
| Authorize Beturn                                                                          | Report More                |

The information displayed in the Charge Details section are:

- Calendar based Lease Charges
  - o Lease (Basic Charges)
  - o Penalty (Calendar days exceeded)
- Parameter Charges
  - o Lease (Basic Charges)
  - o Penalty (Calendar days exceeded)

#### Approvers List

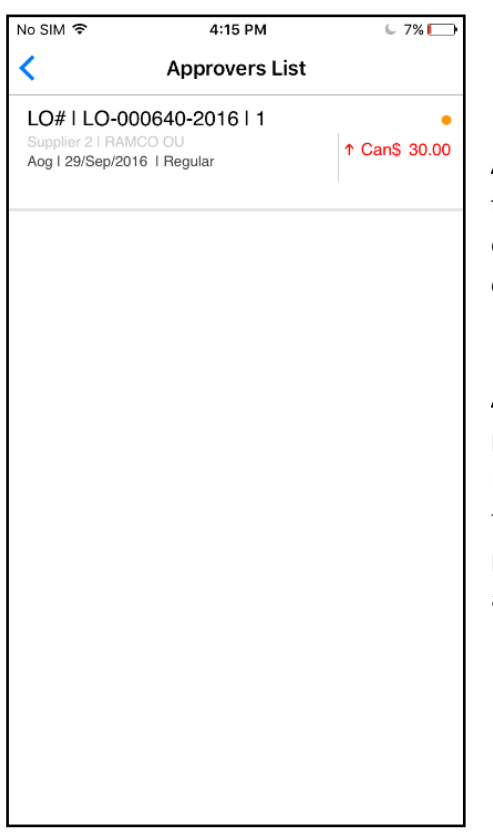

**Approvers List** screen lists the different authorizers who need to authorize the document. The screen will display the basic information of the document along with the approvers list. Also, the OU and authorization comments shall be displayed next to the user details.

**Amendment History** screen lists the key values of a document in the previous amendments. User can view the key values of the document like Document Type, Expense Type, Remarks, Number of Parts, and Value etc. If the user wants to view the entire details of a given amendment, the particular amendment can be tapped and the details screen opens for that amendment.

### **Stock Correction Approval**

The **Approve Anywhere** application handles approval of stock correction module.

#### To Do List

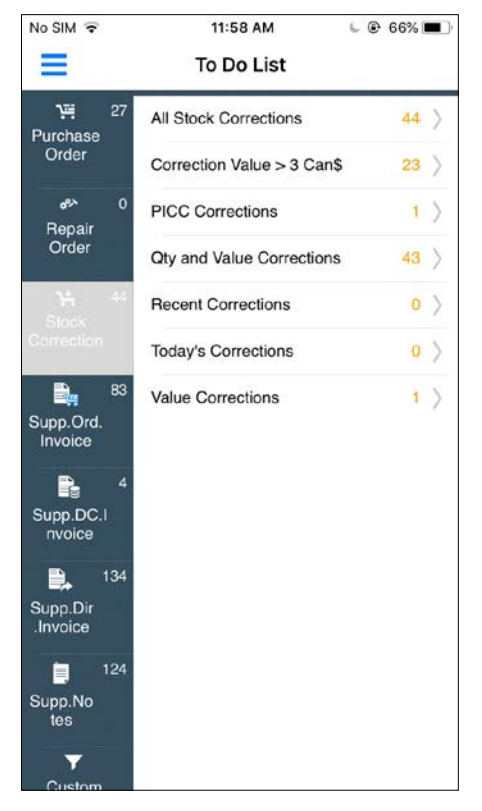

**To Do List** screen categorizes the stock correction documents that are pending for approval by the login user in all the OUs mapped to him:

a. All Stock Corrections - All Stock Corrections in 'Fresh' / 'Under Auth' status.

b. Correction Value > 'X' <Curr> - All the Stock Corrections in 'Fresh' / 'Under Auth' status which have Correction Value which is greater than the value defined in the To Do list preference screen.

c. Qty and Value Corrections – All the Stock Corrections in 'Fresh' / 'Under Auth' status with the Correction Type as 'Qty' or 'Qty and Value'.

d. PICC Corrections - All the Stock Corrections in 'Fresh' / 'Under Auth status' which has Correction Basis as Physical Inventory or Cycle Count.

e. Value Corrections - All the Stock Corrections in 'Fresh' / 'Under Auth' status with the Correction type as 'Value'.

f. Today's Corrections - All the Stock Corrections in 'Fresh' / 'Under Auth' status with the created date as the current system date.

h. Recent Corrections - All the Stock Corrections in 'Fresh' 'Under Auth' status with the Created Date within the recent number of days as defined in the **To Do list Preferences** screen.

#### **Stock Correction List**

| No SIM ᅙ      | 11:58 AM          | 6             | 66% 🔳                |
|---------------|-------------------|---------------|----------------------|
| <             | Stock Correcti    | ion           |                      |
| Q Search      | <b>→</b>          | <b>Filter</b> | .↓ <del>,</del> Sort |
| Corr# SC-0    | 000789-2017       |               | •                    |
| Value         |                   |               |                      |
| 0123   2017-0 | 07-14             | Car           | n\$210.00            |
| STOCK ADJUS   | TMENTIG           | ↑ (           | Can\$10.00           |
| 👤 1/1         |                   |               |                      |
| WASHER   P    | T#0-0101-3-2778:3 | 36361         |                      |
|               |                   |               |                      |
|               |                   |               |                      |
|               |                   |               |                      |
|               |                   |               |                      |
|               |                   |               |                      |
|               |                   |               |                      |
|               |                   | ~             |                      |
| Soloct Al     | 1                 | Authorize     |                      |

The **Stock Correction List** screen lists all the Stock Correction documents, which are in 'Fresh' or 'Under Authorization' status. User can authorize a single document or multiple stock correction documents in a single instance. The following details are displayed in various sections:

- a. Search: Search Correction Document, Go Button, Filter, Sort
- Details Displayed: Correction #, Correction Type, Warehouse, Correction Date, Correction Value including currency, Account Usage, Costing Usage, Correction Basis, Correction value (Amended Value), Part Description & Part #
- c. Indicators: Status Indicator, User Indicator, OU Indicator.
- d. Swipe Actions: Authorize, Reminder (More), Approval History (More)
- e. Bottom Bar Action: Select All, Authorize

#### Filter & Sort Functions

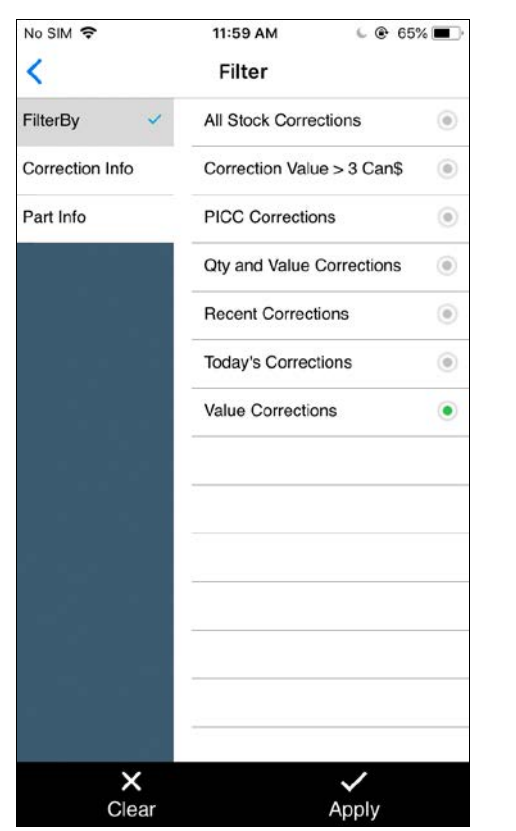

| No SIM 🔶                                       | 11:59 AM      | 6 @             | 65% 🔳                   |
|------------------------------------------------|---------------|-----------------|-------------------------|
| < Sto                                          | ock Correctio | n               |                         |
| Q Search                                       | -             | <b>Y</b> Filter | J≣ Sort                 |
| Corr# SC-0007                                  | 789-2017      |                 |                         |
| 0123   2017-07-14<br>STOCK ADJUSTME<br>1/1     | 4<br>NTIG     | Car<br>↑ 0      | n\$210.00<br>Can\$10.00 |
| Sort                                           |               |                 | 8                       |
| <ul><li>Date</li><li>Value</li></ul>           |               |                 |                         |
| <ul><li>Ascending</li><li>Descending</li></ul> |               |                 |                         |
| Ok                                             | Can           | cel             |                         |
|                                                |               |                 |                         |
|                                                |               |                 |                         |
|                                                |               |                 |                         |
| Select All                                     |               | Authorize       |                         |

#### **Stock Correction Details**

| No SIM 🗢    | 11:59 AM               | 65% <b>E</b> |
|-------------|------------------------|--------------|
| <           | Stock Correction Det   | ail          |
| Corr# SC    | -000789-2017           |              |
| Value I 201 | 7-07-14                | Can\$210.00  |
| <b>1</b> /1 |                        |              |
| More▼       |                        |              |
| WASHER      |                        | EA 7         |
| PT#0-0101-3 | -2778:36361   Weighted | Can\$210.00  |
|             |                        |              |
|             |                        |              |
|             |                        |              |
|             |                        |              |
|             |                        |              |
|             |                        |              |
|             |                        |              |
|             |                        |              |
|             |                        |              |
|             |                        |              |
|             |                        |              |
|             |                        |              |
|             |                        |              |
|             |                        |              |
|             |                        |              |
|             |                        |              |
|             |                        | W.           |
|             |                        | eminder      |

The **Stock Correction Details** screen will display the details of Stock Correction documents, which are in 'Fresh' or 'Under Authorization' status, enabling user to authorize the stock correction documents.

The information displayed are:

- a. Stock Correction Details
- b. Indicators
- c. Warehouse Details
- d. Document Details
- e. Attachment
- f. Part Details
- g. Bottom Bar Action

### Part Details - Serial / Lot Tab

| No SIM 중                                                                           | 12:00 PM<br>Part Details | 65% <b>b</b>   |  |
|------------------------------------------------------------------------------------|--------------------------|----------------|--|
| CORR# SC-000678-2013                                                               |                          |                |  |
| <pre> PT# 0-9700:36361   OUTSIDE, 5 Revenue   Wgt. Avg.   Qty&amp;Val Corr. </pre> |                          |                |  |
| Serial / Lot                                                                       |                          | Value          |  |
| MSN 292AC75C<br>292AC75C-4<br>Qty&Val Corr.                                        | C-4   SRL                | EA 0<br>↓ EA 1 |  |
| MSN 89E2FEB6<br>89E2FEB6-E0<br>Oty&Val Corr.                                       | 6-E0 I SRL               | EA 0<br>↓ EA 1 |  |
|                                                                                    | Authorize                |                |  |

The Part Detail screen enables the user to review the serial/lot details and the value details for a part involved in the Stock Correction document. These details are displayed different tabs. The details displayed in this screen are as follows:

- a. Stock Correction #
- b. **Part Summary**: Part #, Part Description, Expense Type, Valuation Type, Reason for Correction.
- c. Bottom Bar Action: Select All, Authorize Serial / Lot tab: MSN / MLN #, SRL / LOT #, Currency Symbol, Revised Value, Correction Type, Delta Value, Trading Partner Type, Trading Partner Name, UOM, Revised Qty, Reason for Correction, Condition Indicator.

#### Part Details - Value Tab

| No SIM 🗢                                                                           | 12:00    | PM 65%                                              |  |
|------------------------------------------------------------------------------------|----------|-----------------------------------------------------|--|
| <                                                                                  | Part De  | etails                                              |  |
| CORR# SC-000678-2013                                                               |          |                                                     |  |
| <pre> PT# 0-9700:36361   OUTSIDE, 5 Revenue   Wgt. Avg.   Qty&amp;Val Corr. </pre> |          |                                                     |  |
| Seri                                                                               | al / Lot | Value                                               |  |
| Aveos Ov                                                                           | vned     | Can\$611872.10<br>↑ Can\$250.00<br>EA 578<br>↓ EA 2 |  |
| Authorize                                                                          |          |                                                     |  |

- a. Value tab: The Value tab displays the LIFO/FIFO details or Weighted Average details based on the Valuation Method of the Part. F the Valuation method of the Part selected is Actual Cost or Standard Cost, the Value tab will not be displayed.
  - <u>LIFO / FIFO Details</u>: Receipt #, Currency Symbol, Revised Value, Receipt Type, Delta Value, Ref. Document #, UOM, Revised Qty, Receipt Date, Delta Qty
  - <u>Weighted Average Details</u>: Stock Status, Currency Symbol, Revised Value, UOM, Revised Qty, Delta Qty

### Index

Actionable: User Interfaces, 19 Application: Settings, 21 Approvers List, 20 Authorize, 18

#### С

Configure application settings, 16, 22 Context Role, 7

#### F

Filter & Sort: Functions, 31 Filter option, 17

#### I

Invoice, 21

#### L

Loan order, 12 Loan Order: Approval, 27

Μ

Menu Options, 16

#### Ρ

Part Details - Value Tab, 32 Part Details, 28 Part Name Plate, 20 Part-Serial number, 20 Popup: Untrusted App Developer, 9 Purchase order, 15

#### R

Recent POs, 17 Remind, 19 Reminders, 19 Repair Order, 15 Return, 18

#### S

Serial / Lot Tab, 32 Stock Correction, 12 Stock Correction: Approval, 30 Swipe action, 24

#### Т

To Do List, 18

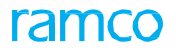

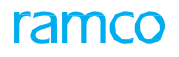

#### Corporate Office and R&D Center

#### **RAMCO SYSTEMS LIMITED**

64, Sardar Patel Road, Taramani, Chennai – 600 113, India Office :+ 91 44 2235 4510 / 6653 4000 Fax :+91 44 2235 2884 Website : www.ramco.com